【SCHOOLCAST の受信設定手順書】(保護者様操作補足:別の学校の児童・生徒を登録する)

令和4年11月25日「学校のメール配信システムの更新に伴う新システム登録のご協力について(お知らせ)」 で触れた、「新システムの登録方法」で、兄弟、姉妹の方がいる場合に別の学校の児童・生徒を登録する方法に ついて以下のとおりお知らせいたします。(【SCHOOLCAST の受信設定手順書】(保護者様操作)を実施の上、 ご参考ください)

【設定手順】

1 LINE で「多摩市役所」公式アカウントを検索し、トーク画面で「多摩市学校連絡網」と入力し、自動応答さ れた「多摩市学校絡網」のリンクを押す。

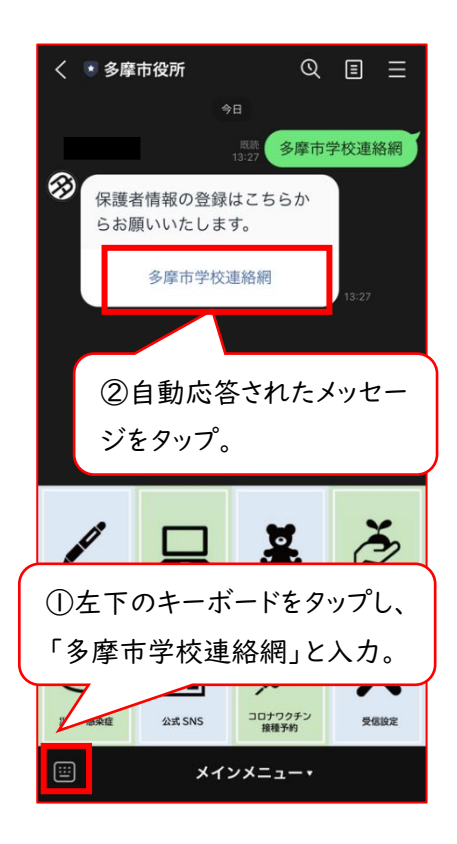

2 すでに登録されている生徒情報の下部に表示される「情報追加」を押します。 生徒情報(2)が表示されるため、各項目を入力してください。 すでに保護者情報、生徒情報(1)は登録済のため、新たに登録する生徒情報のみ入力ください。

| 生徒情報 (1)      |   | 生徒情報 (2)          |       |
|---------------|---|-------------------|-------|
| 学校            |   | 学校                |       |
| 教育委員会検証用      |   |                   | *     |
| 学年            |   | ₩# 「生徒情報(2)」にお    | ;子様の情 |
| 検証1年          |   | 報を入力。             |       |
| クラス           |   | クラス               |       |
| 検証1組          | - |                   | ₹2.   |
| 出席番号          |   | 出席番号              |       |
| 2             |   | 半角数字3倍まで          |       |
| 製生日           |   | 殿生日               |       |
| 1102          |   | 1月1日なら0101        |       |
| 婚証コード         |   | 諸臣コート             |       |
| tama_001      |   | 本校から通知した認証用文字列を入力 |       |
| + 情報追加 - 情報削除 |   | + 情報追加 — 情報即除     |       |
| 送信する          |   | 送信する              |       |

3 各項目を入力し、最後に「送信する」を押します。入力時は認証コード、全角、半角の設定など学校ごとに異 なる場合がありますのでご注意ください。

各項目が正しく入力できていると、以下のような画面が表示され、登録完了です。 複数の学校からメッセージを受け取ることが可能になります。

| 生徒情報 (2)     | 多摩市学校連絡網 登録ページ                    |
|--------------|-----------------------------------|
| 学校           |                                   |
| 教育委員会検証用追加 👻 |                                   |
| 学年           | 正常に登録が完了しました。<br>ご登録、ありがとうございました。 |
| 検証1年 👻       |                                   |
| 297<br>2     | この画面が出たら級スプオ                      |
| 1年 *         |                                   |
| 11.000-00.00 |                                   |
|              | 【問合せ先】副校長 齊藤 康人                   |
|              | TEL:042-376-6214                  |